# Honeywell Home

## **T4 Pro Programmable Thermostat**

### Product Information

#### TH4110U2005 & TH4210U2002, Read before installing

### Thermostat controls

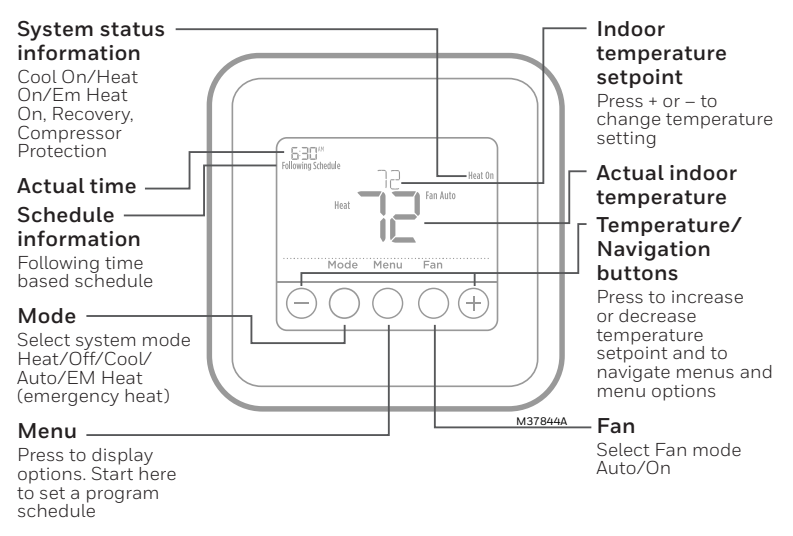

You can search online for **Resideo 33-00188EFS** for the User Guide.

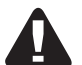

#### CAUTION

#### Equipment damage hazard

To prevent possible compressor damage, do not operate cooling system when outdoor temperature is below 50°F (10°C).

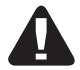

#### CAUTION

#### ELECTRONIC WASTE NOTICE

The product should not be disposed of with other household waste. Check for the nearest authorized collection centers or authorized recyclers. The correct disposal of end of life equipment will help prevent negative consequences for the environment and human health.

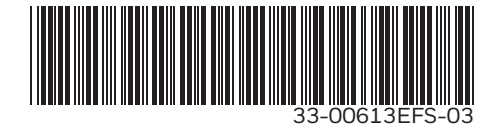

### **Program Schedule**

You can program four time periods each day, with different settings for weekdays and weekends. We recommend the pre-sets (shown in the table below), since they can reduce your heating/ cooling expenses.

**Wake -** Set to the time you wake up and the temperature you want during the morning, until you leave for the day.

**Away -** Set to the time you leave home and the temperature you want while you are away (usually an energy-saving level).

**Home -** Set to the time you return home and the temperature you want during the evening, until bedtime.

**Sleep -** Set to the time you go to bed and the temperature you want overnight (usually an energy-saving level).

### System operation settings

- 1 Press the **Mode** button to cycle to the next available System mode.
- 2 Cycle through the modes until the required System mode is displayed and leave it to activate.

**NOTE:** Available System modes vary by model and system settings.

System modes:

- Auto
- Heat
- Cool
- Em Heat
- Off

### Fan operation settings

- 1 Press the **Fan** button to cycle to the next available Fan mode.
- 2 Cycle through the modes until the required Fan mode is displayed and leave it to activate.

**NOTE:** Available Fan modes vary with system settings.

Fan modes:

- Auto: Fan runs only when the heating or cooling system is on.
- **On:** Fan is always on.

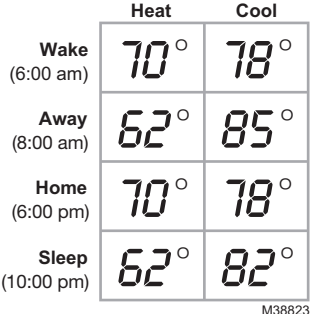

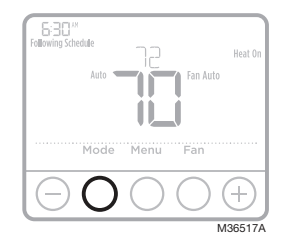

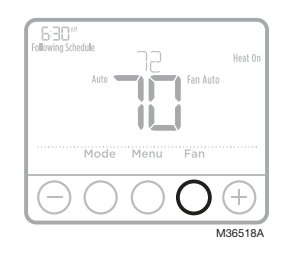

#### Set the time and date

- 1 Press Menu on your thermostat.
- 2 Press  $\odot$  or  $\bigcirc$  to go to **TIME**. Press **Select**.
- 3 Press + or − to choose between 12 or 24 hour. Press **Select**.
- 4 Use  $\odot$  or  $\bigcirc$  to adjust the hour. Press **Select**.
- 5 Use → or → to adjust the minutes. Press **Select** to exit Time menu.
- 6 Press the  $\odot$  to go to **DATE**.
- 7 Press Select and use the  $\odot$  or  $\bigcirc$  to change the flashing segment.
- 8 Press **Select** to advance to the next setting. Press **Home** when done.

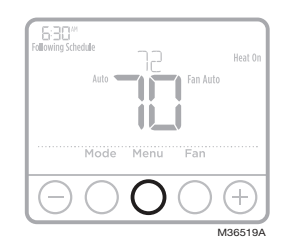

#### To adjust program schedules

- 1 Press Menu on your thermostat.
- 2 PROG is displayed. Press Select. Then ON is displayed. (If you do not want to use a schedule, press ⊕ or ⊖ to display OFF. Press Select.) Press Select.

- 5 For each program period you can adjust the time, temperature setting, or whether that program period is being used (on or off). Press ⊕ or ⊕ to change a setting. Or press **Select** to leave the setting as is and advance to the next setting.
- 6 Once you have set all the program time and temperature settings for each day, press **Home** to save the changes.

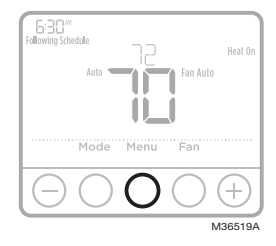

#### Troubleshooting

If you have difficulty with your thermostat, please try the following suggestions. Most problems can be corrected quickly and easily.

| Display is blank                   |   | Check circuit breaker and reset if necessary.<br>Make sure power switch at heating and cooling system is on.<br>Make sure furnace door is closed securely.                                                                                                    |
|------------------------------------|---|----------------------------------------------------------------------------------------------------|
| "Wait" appears on the screen       | • | Compressor protection feature is engaged. Wait 5 minutes for the system to restart safely, without damage to the compressor.                                                                                                    |
| Temperature settings do not change | • | If display says "unlock", thermostat owner has set a lockout setting. If not, verify you are in the correct mode (heat, cool, em heat or auto); see page 1. If you are in the correct mode, but you cannot set the heat from 40 °F to 90 °F (4.5 °C to 32 °C), or |

 If you are in the correct mode, but you cannot set the heat from 40 °F to 90 °F (4.5 °C to 32 °C), or set the cool from 50 °F to 99 °F (10 °C to 37 °C), you may have range-stops restricting your setting. Check with the installer to see if they set range-stops.

## https://customer.resideo.com/en US/support/residential/codes and standards/FCC15105/Pages/default.aspx

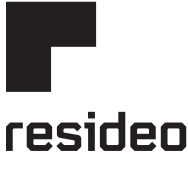

#### www.resideo.com

Resideo Technologies Inc. 1985 Douglas Drive North, Golden Valley, MN 55422 https://www.honeywellhome.com/support 33-00613EFS-03 M.S. Rev. 08-22 | Printed in United States

 $\ensuremath{\textcircled{\text{\scriptsize C}}}$  2022 Resideo Technologies, Inc. All rights reserved.

The Honeywell Home trademark is used under license from Honeywell International, Inc. This product is manufactured by Resideo Technologies, Inc. and its affiliates.

Tous droits réservés. La marque de commerce Honeywell Home est utilisée avec l'autorisation d'Honeywell International, Inc.

Ce produit est fabriqué par Resideo Technologies, Inc. et ses sociétés affiliées. Todos los derechos reservados. La marca comercial Honeywell Home se utiliza bajo licencia de Honeywell International, Inc.

Este producto es fabricado por Resideo Technologies, Inc. y sus afiliados.